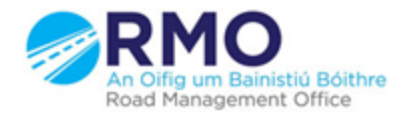

Working together effectively Ag obair go héifeachtach le chéile

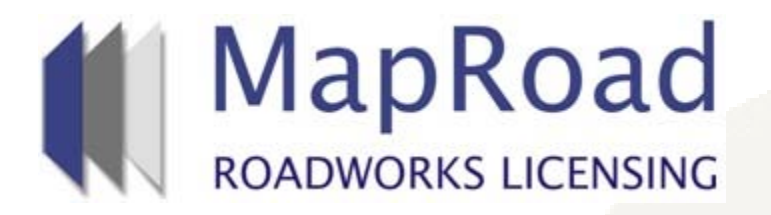

| Title:     | Approving Works Block |  |
|------------|-----------------------|--|
| Reference: | 13.1                  |  |
| Revision:  | 0                     |  |
| Date:      | 21/03/2017            |  |

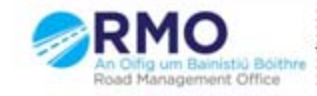

## When an applicant submits a works block a notification will be received by the assigned user with the Local Authority. The Works Programme will appear as below

| / 🗰 https://uat.maproadroadwc 🗙 🔽                                                                                                    | 8 <u>6</u> X                                                                                                    |
|----------------------------------------------------------------------------------------------------|----------------------------------------------------------------------------------------------------|
| ← → C  Secure   https://uat.maproadroadworkslicensing.ie/MRL/ManageLicense-18197                                                                                                    | ₽☆ 🖪 :                                                                                                    |
| MapRoad<br>Roadworks Licensing                                                                                                    | Help - FAQs     Eircom RMO Admin Eircom - Logout                                                                                                    |
|                                                                                                    | SETTINGS                                                                                                    |
| 2017CO0537 T2 Cork County Council                                                                                                    | Licence Valid 🥏                                                                                                    |
| Licence Form Works Form Document Folder History Discussions Fees                                                                                                    | Actions & Info Hide Sidebar 🗮                                                                                                    |
| Works Programme () Works Segments Traffic Inspection                                                                                                    | Stage Description                                                                                                    |
| Works Programme         Scheduled site works and any blocked days are shown below. Click 'Add Site Works Days' to specify Work Day(s). Click on any configured date to see works details.         Draft       Submitted       Approved       Active       Complete       Blocked         Total Work Days: 3 (Remaining: 7) - Request Additional Work Days Validity Period: 21/03/2017 -> 21/06/2017 - Request Validity Period Extension         March 2017       April 2017       May 2017       June 2017                                                                                                    | The works in relation to this licence are<br>currently in progress. Please refer to the<br>Works Segments tab to indicate when<br>reinstatement of a work segment has been<br>completed. When all reinstatement work has<br>been completed you can select the 'Works<br>Complete' button. The Local Authority will be<br>notified that they can complete their<br>inspections and assessment for Sign-Off. |
| Mo Tu We Th Fr Sa Su Mo Tu We Th Fr Sa Su Mo Tu We Th Fr Sa Su                                                                                                    | Works Complete                                                                                                    |
| I       I       I | Options:                                                                                                    |
| 21       22       23       24       25       26       17       18       19       20       21       22       23       24       25       26       27       28       29       30       31       25       26       27       28       29       30       31       25       26       27       28       29       30       31       25       26       27       28       29       30       31       25       26       27       28       29       30       31       25       26       27       28       29       30       31       25       26       27       28       19       20       21                                                                                                    | Application Contacts<br>Lircom RMO Admin - 1566@licenseitfaq.ie<br>Phone: 000000000 Address: GF-03 eircom                                                                                                    |
| Add Site Works Days                                                                                                    | HQ,, 1 Heuston South Quartar,, St John's<br>Road,, Dublin 8<br>Cork County Council<br>Phone: 02821299<br>Address: Roads Finance & Administration, The<br>Courthouse, Skibbereen, Co. Cork<br>EN R D C Cork                                                                                                    |

Click on one of the days in the Works Block if the local authority wish to view the details of the proposed Works Block select "View Details"

| ★ → C ■ Secure   https://uat.r                                                | naproadroadworkslicensing.ie/MRL/                                                                                                    | ManageLicense-18197                                                                                                    |                                           | <u>- 쿄 ×</u><br>☆ :                                                                                                    |  |  |  |  |  |  |  |  |  |  |
|-------------------------------------------------------------------------------|----------------------------------------------------------------------------------------------------|----------------------------------------------------------------------------------------------------|-------------------------------------------|----------------------------------------------------------------------------------------------------|--|--|--|--|--|--|--|--|--|--|
|                                                                               | B Help - FAQs<br>2 Cork County Admin Cork County Council - Logout                                                                                                    |                                                                                                    |                                           |                                                                                                    |  |  |  |  |  |  |  |  |  |  |
| APPLICATIONS                                                                  |                                                                                                    |                                                                                                    |                                           |                                                                                                    |  |  |  |  |  |  |  |  |  |  |
| 2017CO0537 <sub>T2 Eircom</sub>                                               |                                                                                                    |                                                                                                    | Assigned: RMO C<br>You're acting as: Road | ork County Admin - Bandon<br>Opening Inspector Approver                                                                                                    |  |  |  |  |  |  |  |  |  |  |
| Licence Form Works Form                                                       | Licence Form Works Form Document Folder History Discussions Fees                                                                                                    |                                                                                                    |                                           |                                                                                                    |  |  |  |  |  |  |  |  |  |  |
| Works Programme () Works Segmer                                               | nts Traffic Inspection                                                                                                    |                                                                                                    |                                           | Stage Description                                                                                                    |  |  |  |  |  |  |  |  |  |  |
| Works Programme<br>Manage the Works Programme re<br>Submitted Approved Active | The works in relation to this licence are<br>currently in progress. To check the status of<br>reinstatement work, go to the Work Segments<br>tab and click the marker / trench line that<br>represents an excavation. Use the Inspection<br>tab to view or log any details of inspections<br>carried out and any defects or breaches<br>identified. |                                                                                                    |                                           |                                                                                                    |  |  |  |  |  |  |  |  |  |  |
| March 2017                                                                    | April 2017                                                                                                    | May 2017                                                                                                    | June 2017                                 | Options:                                                                                                    |  |  |  |  |  |  |  |  |  |  |
| Mo Tu We Th Fr Sa Su                                                          | Mo Tu We Th Fr Sa Su                                                                                                    | Mo Tu We Th Fr Sa Su                                                                                                    | Mo Tu We Th Fr Sa Su                      | Assign Licence                                                                                                    |  |  |  |  |  |  |  |  |  |  |
| C<br>21 22 23 24 25 26<br>27 Approve Reject<br>View Details                   | 1       2         3       4       5       6       7       8       9         10       11       12       13       14       15       16         17       18       19       20       21       22       23         25       26       27       28       29       30                                                                                       | 1       2       3       4       5       6       7         8       9       10       11       12       13       14         15       16       17       18       19       20       21         22       23       24       25       26       27       28         29       30       31       -       -       -       -         Elock / Unblock of | Aday(s)                                   | Application Contacts  Carteria Contacts  Carteria Contacts  Carteria Contacts  Carteria Contacts  Carteria Contro Counci  Carteria County Counci  Carteria County County Counci  Carteria County Counci  Carteria County Counc |  |  |  |  |  |  |  |  |  |  |
| ▶ 5tart 🕞 🚞 💽                                                                 | Maproad Roar                                                                                                    | works Licensing   Home   FAQs   Privacy                                                                                                    |                                           | EN 🗶 🕞 🎲 11:14                                                                                                    |  |  |  |  |  |  |  |  |  |  |

The Site Works Days Details will show the nature of the works on each day, SLG Cardholders for each day and the Contractor for each day

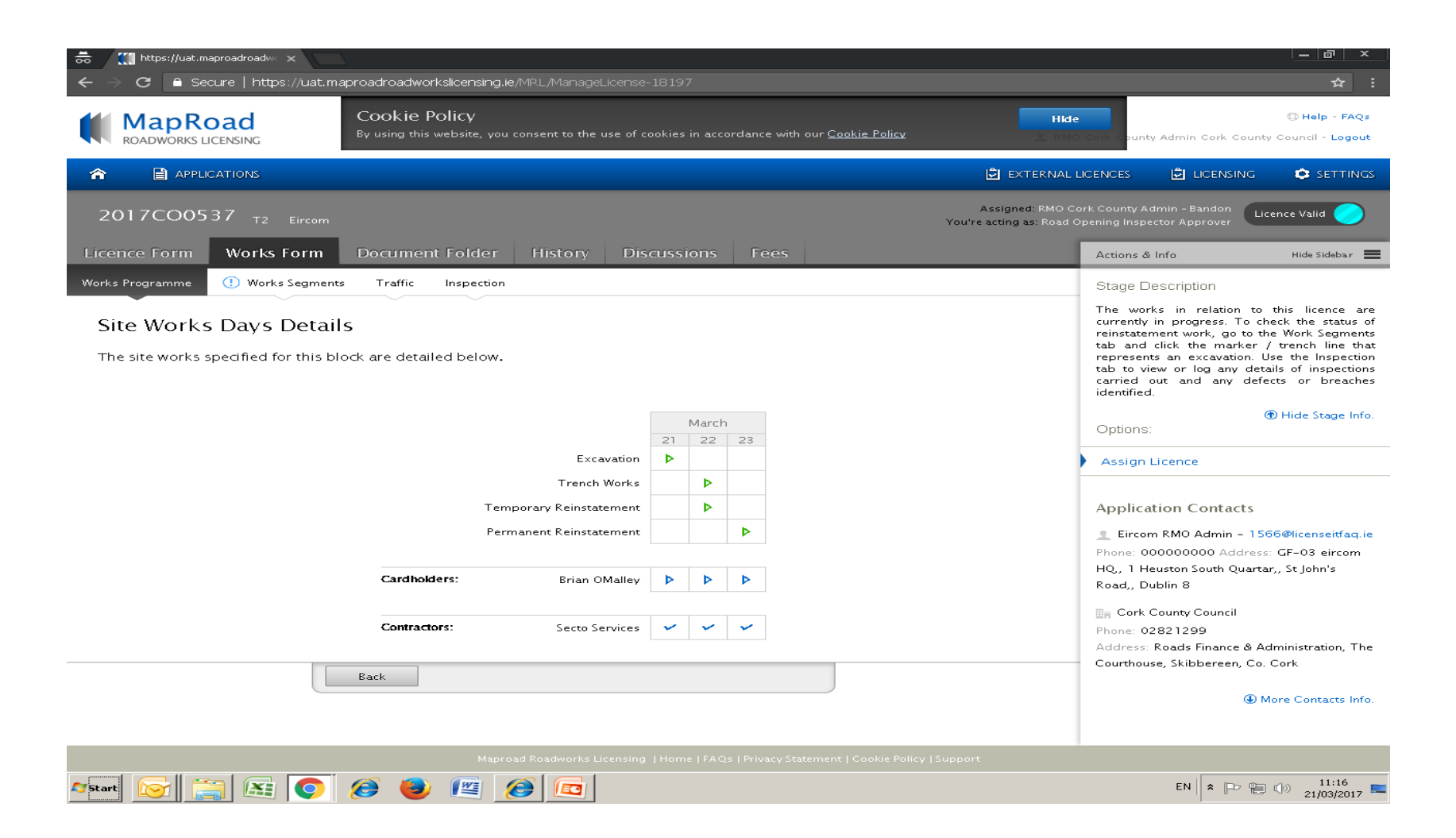

If the Local Authority wish to approve or reject the Works Block select one of the Works Days and the select either "Approve" or "Reject"

| <ul> <li>★ → C</li></ul>                                                                                                    | aproadroadworkslicensing.ie/MRL                                                                                                    | ,/ManageLicense-18197                                                                                                    |                                                                                                    | <u>_ @ ×</u><br>☆ :                                                                                                    |  |  |  |  |  |  |  |  |
|----------------------------------------------------------------------------------------------------|----------------------------------------------------------------------------------------------------|----------------------------------------------------------------------------------------------------|----------------------------------------------------------------------------------------------------|----------------------------------------------------------------------------------------------------|--|--|--|--|--|--|--|--|
|                                                                                                    | Collic County Admin Cork County Council - Logout                                                                                                    |                                                                                                    |                                                                                                    |                                                                                                    |  |  |  |  |  |  |  |  |
|                                                                                                    |                                                                                                    |                                                                                                    |                                                                                                    |                                                                                                    |  |  |  |  |  |  |  |  |
| 2017CO0537 <sub>T2 Eircom</sub>                                                                                              |                                                                                                    |                                                                                                    | Assigned: RMO Co<br>You're acting as: Road C                                                                                                    | rk County Admin - Bandon<br>Ipening Inspector Approver                                                                                                    |  |  |  |  |  |  |  |  |
| Licence Form Works Form                                                                                                    |                                                                                                    | Actions & Info Hide Sidebar 🗮                                                                                                    |                                                                                                    |                                                                                                    |  |  |  |  |  |  |  |  |
| Works Programme 🕛 Works Segment                                                                                              | ts Traffic Inspection                                                                                                    |                                                                                                    |                                                                                                    | Stage Description                                                                                                    |  |  |  |  |  |  |  |  |
| Works Programme<br>Manage the Works Programme rel<br>Submitted Approved Active                                               | The works in relation to this licence are<br>currently in progress. To check the status of<br>reinstatement work, go to the Work Segments<br>tab and click the marker / trench line that<br>represents an excavation. Use the Inspection<br>tab to view or log any details of inspections<br>carried out and any defects or breaches<br>identified. |                                                                                                    |                                                                                                    |                                                                                                    |  |  |  |  |  |  |  |  |
| March 2017                                                                                                    | April 2017                                                                                                    | May 2017                                                                                                    | June 2017                                                                                                    | Options:                                                                                                    |  |  |  |  |  |  |  |  |
| Mo Tu We Th Fr Sa Su                                                                                                    | Mo Tu We Th Fr Sa S                                                                                                    | u Mo Tu We Th Fr Sa Su                                                                                                    | Mo Tu We Th Fr Sa Su                                                                                                    | Assign Licence                                                                                                    |  |  |  |  |  |  |  |  |
| 21         22         23         24         25         26           27         Approve         Reject           View Details | 1       2         3       4       5       6       7       8       9         10       11       12       13       14       15       1         17       18       19       20       21       22       2         25       26       27       28       29       3                                                                                          | 2     1     2     3     4     5     6     7       9     8     9     10     11     12     13     14       6     15     16     17     18     19     20     21       3     22     23     24     25     26     27     28       0     29     30     31     -     -     -     - | 1     2     3     4       5     6     7     8     9     10     11       12     13     14     15     16     17     18       19     20     21     -     -     - | Application Contacts<br>Eircom RMO Admin - 1566@licenseitfaq.ie<br>Phone: 00000000 Address: GF-03 eircom<br>HQ, 1 Heuston South Quartar,, St John's<br>Road,, Dublin 8<br>Cork County Council<br>Phone: 02821299<br>Address: Roads Finance & Administration, The<br>Courthouse, Skibbereen, Co. Cork |  |  |  |  |  |  |  |  |
|                                                                                                    | Maproad Ro                                                                                                    | adworks Licensing   Home   FAQs   Privacy S                                                                                                    | Statement   Cookie Policy   Support                                                                                                    | More Contacts Info.                                                                                                    |  |  |  |  |  |  |  |  |

## If the Local Authority approve the Works Block the Works Programme will appear as below

| <b>₩</b>                                                                                                    | <b>∭</b> ⊦<br>> ⊂ | ttps://         | luat.m | naproad<br>Icure | droad<br>  htt  | ∾⊂ ×<br>tps:// | uat.n      | napro                                                                                                    | adroa               | adwo                | rkslice             | ensin               | g.ie/ĭv                                                                                                    | 1RL/M                         | lanag                    | eLice               | nse-1                     | 1819                | 7              | _                   |                     | _             |                                                                  | -             | _            | -            | -             | _               | _                           | <u>_</u> @ ×<br>☆ :                                                                                                    |
|----------------------------------------------------------------------------------------------------|-------------------|-----------------|--------|------------------|-----------------|----------------|------------|----------------------------------------------------------------------------------------------------|---------------------|---------------------|---------------------|---------------------|----------------------------------------------------------------------------------------------------|-------------------------------|--------------------------|---------------------|---------------------------|---------------------|----------------|---------------------|---------------------|---------------|------------------------------------------------------------------|---------------|--------------|--------------|---------------|-----------------|-----------------------------|----------------------------------------------------------------------------------------------------|
|                                                                                                    | M<br>ROA          | ap              | RKS L  | 0a<br>.icens     | <b>d</b><br>ING |                |            | Cookie Policy<br>By using this website, you consent to the use of cookies in accordance with our <u>Cookie Policy</u> |                     |                     |                     |                     |                                                                                                    |                               |                          |                     |                           |                     |                |                     |                     | Hid           | B Help - FAQs<br>Confi County Admin Cork County Council - Logout |               |              |              |               |                 |                             |                                                                                                    |
|                                                                                                    |                   |                 |        |                  |                 |                |            |                                                                                                    |                     |                     |                     |                     | licences 🖨 licensing 🌣 settings                                                                                                    |                               |                          |                     |                           |                     |                |                     |                     |               |                                                                  |               |              |              |               |                 |                             |                                                                                                    |
| 20                                                                                                    | D17               | 'CC             | 005    | 37               | Т2              | Eiı            | rcom       |                                                                                                    |                     |                     |                     |                     |                                                                                                    |                               |                          |                     |                           |                     |                |                     |                     |               |                                                                  |               |              |              | You           | Assi<br>'re act | gned: RMO (<br>ing as: Road | ork County Admin - Bandon<br>Opening Inspector Approver                                                                                                    |
| Licence Form Works Form Document Folder History Discussions Fees                                                                                                    |                   |                 |        |                  |                 |                |            |                                                                                                    |                     |                     |                     |                     |                                                                                                    | Actions & Info Hide Sidebar 🗮 |                          |                     |                           |                     |                |                     |                     |               |                                                                  |               |              |              |               |                 |                             |                                                                                                    |
| Work:                                                                                                    | ; Proç            | gramr           | ne     | 0                | Wor             | rks Se         | gmen       | its                                                                                                    | Traf                | fic                 | Ins                 | pectio              | on                                                                                                    |                               |                          |                     |                           |                     |                |                     |                     |               |                                                                  |               |              |              |               |                 |                             | Stage Description                                                                                                    |
| Works Programme<br>Manage the Works Programme related to this Licence. Click on a work day block for more options.<br>Submitted Approved Active Complete Blocked<br>Submitted Approved Active Complete Blocked<br>Submitted Submitted Approved Active Complete Plocked<br>Submitted Approved Active Complete Plocked<br>Submitted Submitted Approved Active Complete Plocked<br>Submitted Submitted Approved Active Complete Plocked<br>Submitted Approved Active Complete Plocked<br>Submitted Submitted Approved Active Complete Plocked<br>Submitted Approved Active Active Complete Plocked<br>Submitted Approved Active Complete Plocked<br>Submitted Submitted Approved Active Plocked<br>Submitted Submitted Submitted Active Plocked<br>Submitted Submitted Submi |                   |                 |        |                  |                 |                |            |                                                                                                    |                     |                     |                     | rk Days<br>y Period | The works in relation to this licence are<br>currently in progress. To check the status of<br>reinstatement work, go to the Work Segments<br>tab and click the marker / trench line that<br>represents an excavation. Use the Inspection<br>tab to view or log any details of inspections<br>carried out and any defects or breaches<br>identified.<br>Thick Stage Info. |                               |                          |                     |                           |                     |                |                     |                     |               |                                                                  |               |              |              |               |                 |                             |                                                                                                    |
|                                                                                                    |                   |                 | Ma     | arch 2           | 2017            |                |            |                                                                                                    |                     | Ap                  | ril 20              | 017                 |                                                                                                    |                               |                          |                     | M                         | ay 20               | 17             |                     |                     |               |                                                                  | Ju            | ne 20        | 17           |               |                 |                             | Options:                                                                                                    |
|                                                                                                    | Mo                | Тu              | We     | Th               | Fr              | Sa             | Su         | Mo                                                                                                    | Тu                  | We                  | Τh                  | Fr                  | Sa                                                                                                    | Su                            | Mo                       | Τu                  | We                        | Τh                  | Fr             | Sa                  | Su                  | Mo            | Тu                                                               | We            | Th           | Fr           | Sa            | Su              |                             | Assign Licence                                                                                                    |
| C                                                                                                    | 27                | <b>21</b><br>28 | 22     | <b>23</b><br>30  | 24              | 25             | 26         | 3<br>10<br>17<br>24                                                                                                   | 4<br>11<br>18<br>25 | 5<br>12<br>19<br>26 | 6<br>13<br>20<br>27 | 7<br>14<br>21<br>28 | 1<br>8<br>15<br>22<br>29                                                                                                    | 2<br>9<br>16<br>23<br>30      | 1<br>8<br>15<br>22<br>29 | 9<br>16<br>23<br>30 | 3<br>10<br>17<br>24<br>31 | 4<br>11<br>18<br>25 | 12<br>19<br>26 | 5<br>13<br>20<br>27 | 7<br>14<br>21<br>28 | 5<br>12<br>19 | 6<br>13<br>20                                                    | 7<br>14<br>21 | 1<br>8<br>15 | 2<br>9<br>16 | 3<br>10<br>17 | 4<br>11<br>18   | Ð                           | Application Contacts<br>Eircom RMO Admin - 1566@licenseitfaq.ie<br>Phone: 00000000 Address: GF-03 eircom<br>HQ., 1 Heuston South Quartar,, St John's<br>Road,, Dublin 8 |
|                                                                                                    |                   |                 |        |                  |                 |                |            |                                                                                                    |                     |                     |                     | Ma                  | proad                                                                                                    | Roady                         | vorks                    | Licen               | sing                      | Hom                 | Block          | / Uni               | block               | day(s         |                                                                  | 1.000         | kie Pol      | io/15        |               |                 |                             | ■ Cork County Council<br>Phone: 02821299<br>Address: Roads Finance & Administration, The<br>Courthouse, Skibbereen, Co. Cork ● More Contacts Info.                      |
| <b>a</b> 5tar                                                                                                    |                   | <u></u>         |        | 3                | E               |                | $\bigcirc$ | Æ                                                                                                    | <b>)</b>            | (3)                 | 1                   |                     |                                                                                                    | <b>S</b>   [                  |                          |                     |                           |                     |                |                     |                     |               |                                                                  |               |              |              |               |                 |                             | EN 客 🍽 👘 🕩 11:24                                                                                                    |

## Please submit any queries to the RMO through <u>Support@mrl.jitbit.com</u>

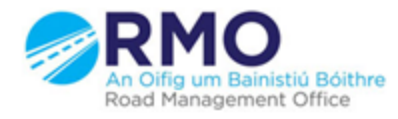

Working together effectively Ag obair go héifeachtach le chéile